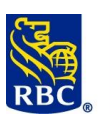

## Transfert de fichiers RBC Express

## **Transfert de fichiers**

#### Qu'est-ce que le service Transfert de fichiers ?

Le service Transfert de fichiers permet de téléverser et de soumettre à RBC des fichiers de paiements et de chèques générés par un logiciel comptable tiers, et ce, en toute sécurité. Le service peut également être utilisé pour télécharger des rapports de RBC. Ce guide mettra l'accent sur les services largement utilisés tels que ACH et Payee Match en type de fichier plat.

#### Qui utilise Transfert de fichiers ?

- <u>Utilisateurs testeurs</u> Nouveaux utilisateurs du service Transfert de fichiers RBC Express et utilisateurs testant de nouveaux comptes dans RBC Express.
- <u>Utilisateurs de production</u> Utilisateurs de RBC Express disposant de droits d'accès et de fichiers générés ayant terminé la phase de test et qui ont besoin d'aide pour envoyer leurs fichiers de production. Ces utilisateurs peuvent accéder directement aux instructions d'envoi de fichiers à la page 3.

#### Quels types de fichiers peuvent être envoyés à l'aide du service Transfert de fichiers ?

Voici quelques types de fichiers pouvant être soumis à l'aide de ce service :

- Fichiers de paiements ACH Ces fichiers constitués d'un lot d'instructions peuvent être utilisés pour deux types de paiements : clients dont le compte est crédité (SDP) ou clients dont le compte est débité (PPA).
  - SDP Dépôts directs : Paiements sortants (paie, fournisseurs)
  - PPA/DPA Paiements préautorisés : Paiements entrants (loyer, frais de location, frais ou droits)
- Appariement des Beneficiaires un service d'atténuation de la fraude par chèque. Les fichiers contenant les détails du chèque sont téléchargés et le système vérifiera les informations du chèque lors de l'encaissement.

#### Activités requises avant d'utiliser le service Transfert de fichiers

Avant d'utiliser le service Transfert de fichiers, trois mesures doivent être prises :

- 1) Configuration du logiciel comptable et génération des fichiers
  - 2) Changement du numéro de création de fichier test pour « TEST »
  - 3) Activités administratives dans RBC Express

### Configuration du logiciel comptable et génération des fichiers

Assurez-vous que votre logiciel génère des fichiers compatibles avec RBC : testez un modèle de fichier de paiements pour détecter tout problème de format.

GUIDES DES FORMATS: https://www.rbcroyalbank.com/ach-fr/cid-216169.html

<u>GUIDE DE FORMAT APPARIEMENT DES BENEFICIAIRES</u> : <u>Appariement des bénéficiaires RBC – Format du fichier</u> <u>d'entrée standard</u>

#### Fichiers de paiements ACH :

Créez un modèle de fichier à l'aide de votre logiciel comptable. Celui-ci doit contenir plusieurs enregistrements types utilisant de <u>vraies</u> données bancaires. <mark>Si vous avez besoin d'aide pour générer un modèle de fichier, communiquez avec le centre de soutien de votre logiciel.</mark>

Bien que les écrans des utilisateurs tiers diffèrent selon le logiciel utilisé, voici quelques instructions.

Aide-mémoire sur le service Transfert de fichiers RBC Express – FR – 062020

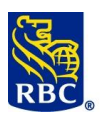

Les logiciels tiers ont habituellement besoin de ces données :

**RBC Banque Royale** 

- Numéro de client RBC On peut aussi parler du numéro de l'initiateur un numero de 10 chiffres qui finit par 4 fois zero
- Nom complet du client RBC Nom de votre entreprise (max. 30 caractères)
- Nom abrégé du client RBC Nom de votre entreprise (max. 15 caractères)
- Si possible, VEUILLEZ AJOUTER un enregistrement de données d'acheminement/qualificatif.
- Centre informatique Varie selon la région de votre compte (si requis par votre logiciel) :

Halifax 00330Montréal 00310Vancouver 00300

Toronto 00320Regina 00278Winnipeg 00370Calgary 00390

- Format de fichier l'un des trois formats suivants est accepté chez RBC: ACH0094, ACP1464 et / ou STD0152.
- Dans votre fichier, vous devez saisir un enregistrement / qualificatif de routage \$\$ sur la première ligne du fichier. Veuillez trouver ci-dessous une liste de qualificatifs en fonction du format et du type de paiement (SDP ou PPA).

|        |                    | Se                          | rvice                       |
|--------|--------------------|-----------------------------|-----------------------------|
|        |                    | PPA *                       | SDP *                       |
| F<br>O | <b>ACH</b><br>0094 | \$\$AAPAACH0094[PROD[NL\$\$ | \$\$AAPDACH0094[PROD[NL\$\$ |
| R<br>M | <b>CPA</b><br>1464 | \$\$AAPACPA1464[PROD[NL\$\$ | \$\$AAPDCPA1464[PROD[NL\$\$ |
| A<br>T | <b>RBC</b><br>0152 | \$\$AAPASTD0152[PROD[NL\$\$ | \$\$AAPDSTD0152[PROD[NL\$\$ |

### • Enregistrements de Paiement de Longueur Normale

• Enregistrements de Paiement raccourcis à 80 caractères

|        |                    | Se                          | rvice                       |
|--------|--------------------|-----------------------------|-----------------------------|
|        |                    | PPA *                       | SDP *                       |
| F<br>O | <b>ACH</b><br>0094 | \$\$AAPAACH0094[PROD[80\$\$ | \$\$AAPDACH0094[PROD[80\$\$ |
| R<br>M | <b>CPA</b><br>1464 | \$\$AAPACPA1464[PROD[80\$\$ | \$\$AAPDCPA1464[PROD[80\$\$ |
| A<br>T | <b>RBC</b><br>0152 | \$\$AAPASTD0152[PROD[80\$\$ | \$\$AAPDSTD0152[PROD[80\$\$ |

\* PPA: Paiements Pré-Autorisés (aussi connus sous le nom de Prélèvements ou Paiements entrants)

\* PDS: Service de Distribution des Paiements (aussi connus sous le nom de Dépôts Directs ou Paiements sortants)

### Fichiers de chèques d'Appariement des bénéficiaires

• Créez un modèle de fichier de chèques à tester en suivant les instructions du guide <u>Appariement des bénéficiaires</u> <u>RBC – Format du fichier d'entrée standard</u>. Consultez le Centre de ressources RBC Express pour tous les guides.

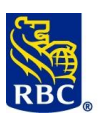

### Fichiers dans l'environnement test

Pour empêcher le traitement des paiements, les **fichiers** doivent être enregistrés dans un **environnement TEST**. Comme certains logiciels comptables ne disposent pas de fonction de test, il se peut que le changement d'environnement doive être fait manuellement.

Pour les fichiers ACH, vous devrez modifier les deux premières lignes de votre fichier.

- À la première ligne du fichier, changez **PROD** pour **TEST** dans le qualificatif \$\$.
- À la deuxième ligne, changez le numéro de création de fichier (numéro de quatre chiffres) pour « TEST » (son emplacement varie selon le format de fichier). Veuillez consulter le guide sur les formats de fichiers pour obtenir de plus amples détails.

Pour **les fichiers d'Appariement des Beneficiaires**, vous devez entrer le qualificateur \$\$ de TEST sur la premiere ligne due fichier: **\$\$LW00PMFF[ATEST\$\$** 

### Activités administratives dans RBC Express

Avant le téléversement des fichiers, les administrateurs doivent définir des paramètres conformes au processus d'approbation des paiements de votre entreprise.

Le téléversement se divise en deux étapes :

1. Téléversement 2. Approbation

Selon les droits d'accès des utilisateurs et les **règles d'approbation** définis pour votre profil, une seule personne pourrait être autorisée à effectuer ces deux étapes indépendamment *ou* les tâches pourraient être séparées chez plusieurs utilisateurs. **Toute mesure prise par l'entremise du service Transfert de fichiers (téléversement ou approbation) doit être validée à l'aide d'un numéro de jeton RSA SecurID.** 

Pour en apprendre davantage sur les jetons, les droits d'accès et les règles d'approbation, consultez le <u>guide</u> <u>d'administration</u>. Consultez le Centre de ressources RBC Express pour tous les guides.

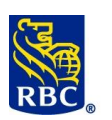

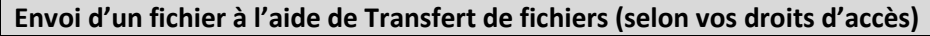

- 1. Vous êtes autorisé à téléverser et à approuver des fichiers
- 2. Vous êtes autorisé à téléverser des fichiers qui devront ensuite être approuvés
- 3. Vous êtes autorisé à approuver des fichiers
- 1. Si vous êtes autorisé à téléverser et à approuver des fichiers dans le service Transfert de fichiers, vous pouvez le faire en une seule étape.
  - Une fois que vous avez ouvert une session dans RBC Express, placez votre curseur sur le menu Paiements, virements et dépôts. À la gauche du menu déroulant, sous Transferts de fichier, cliquez sur Téléverser.

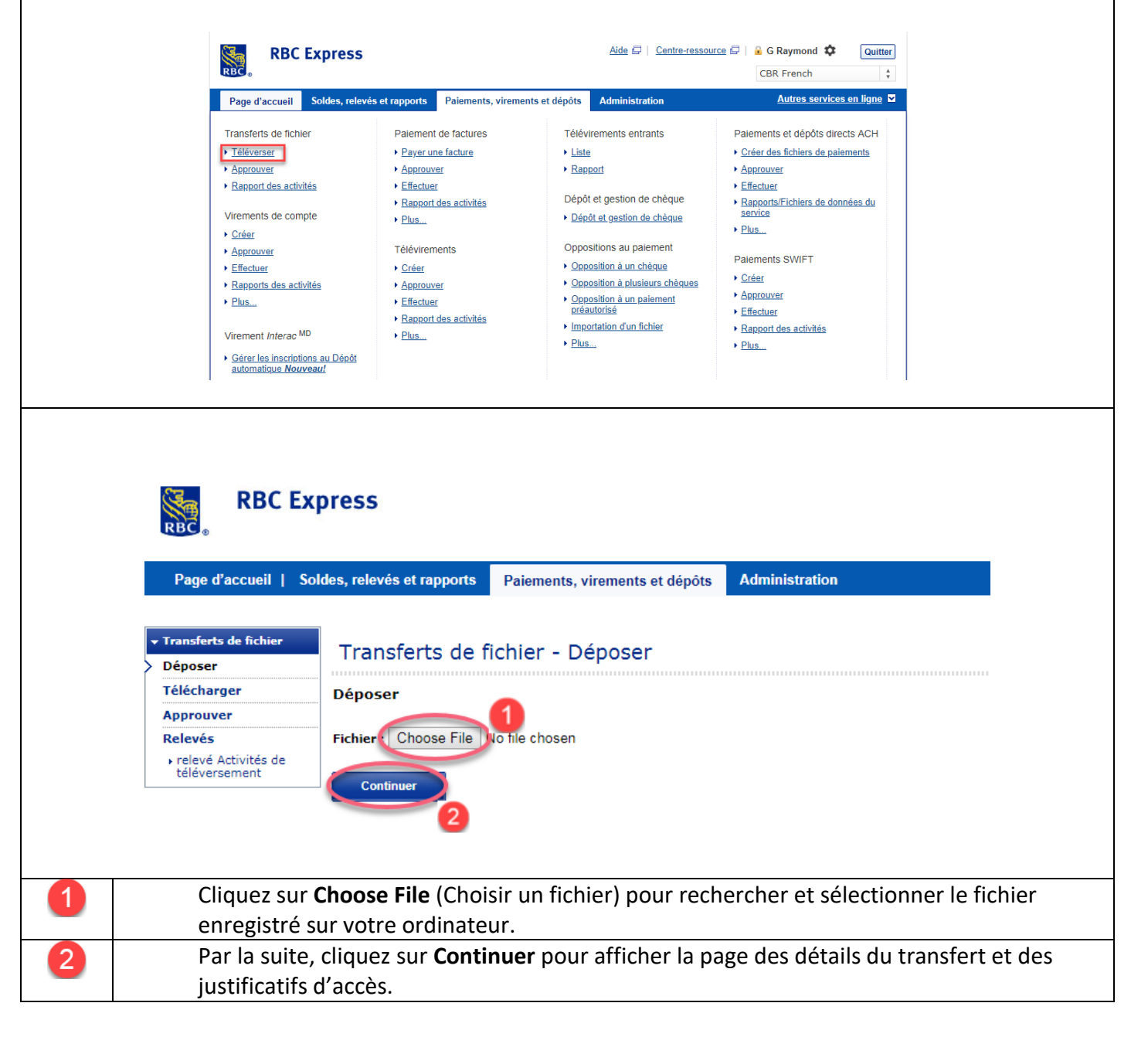

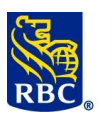

| DDCF                                                                                                    |                                                                                                    |                               | Le <b>mot de passe</b> est le              |
|----------------------------------------------------------------------------------------------------|----------------------------------------------------------------------------------------------------|-------------------------------|--------------------------------------------|
| RBC Express                                                                                                    |                                                                                                    |                               | même que celui utilisé                     |
| e d'accueil   Soldes, relevés et rapports Paie                                                                                                    | ements, virements et dépôts Administration                                                                                                    |                               | pour ouvrir une session                    |
|                                                                                                    |                                                                                                    |                               | dans RBC Express.                          |
| erts de fichier<br>er                                                                                                    | er - Déposer                                                                                                    |                               | Le <b>ieton</b> est le numéro d            |
| uver Détails du transfert de fichi                                                                                                    | ier                                                                                                    |                               | six chiffres affiché sur                   |
| és Nom du fichier: CPDIRECT alt                                                                                                    | ered.txt                                                                                                    |                               | l'écran du jeton RSA                       |
| versement                                                                                                    |                                                                                                    |                               | enregistré à votre nom.                    |
| Pour soumettre le fichier sélec                                                                                                    | ctionné, entrez vos informations d'identification, puis sélectionnez Déposer.                                                                                                    |                               |                                            |
| Veuillez entrer votre jus                                                                                                    | tificatif d'accès sécurisé:                                                                                                    |                               |                                            |
| ID utilisateur:                                                                                                    |                                                                                                    |                               |                                            |
| * Jeton:                                                                                                    | 2                                                                                                    | 3                             | Une fois les justificatifs                 |
| Les zones marquées par 👐 doivent é                                                                                                    | tre remplies.                                                                                                    | -                             | entrés, cliquez sur                        |
| Déposer                                                                                                    | D                                                                                                    |                               | Déposer.                                   |
|                                                                                                    |                                                                                                    |                               |                                            |
|                                                                                                    |                                                                                                    |                               |                                            |
|                                                                                                    |                                                                                                    |                               |                                            |
| <ul> <li>Lorsque vous clique<br/>quelques secondes</li> </ul>                                                                                                    | erez sur <b>Déposer</b> , un message précisant<br>s. Le message ci-dessous confirme le tran                                                                                                    | l'état du tra<br>sfert du fic | ansfert s'affichera au bout<br>hier à RBC. |
| Lorsque vous clique<br>quelques secondes     RBC Exp                                                                                                    | erez sur <b>Déposer</b> , un message précisant<br>s. Le message ci-dessous confirme le tran<br>press                                                                                                    | l'état du tra<br>sfert du fic | ansfert s'affichera au bout<br>hier à RBC. |
| Lorsque vous clique<br>quelques secondes     RBC Exp     Page d'accueil   Sol                                                                                                    | erez sur <b>Déposer</b> , un message précisant<br>s. Le message ci-dessous confirme le tran<br>press<br>Ides, relevés et rapports Paiements, virements et dépôts Administration                                                                                                    | l'état du tra<br>sfert du fic | ansfert s'affichera au bout<br>hier à RBC. |
| Lorsque vous clique<br>quelques secondes     RBC Exp     Page d'accueil   Sol     Transferts de fichier                                                                                                    | erez sur <b>Déposer</b> , un message précisant<br>s. Le message ci-dessous confirme le tran<br>press<br>Ides, relevés et rapports Paiements, virements et dépôts Administration                                                                                                    | l'état du tra<br>sfert du fic | ansfert s'affichera au bout<br>hier à RBC. |
| Lorsque vous clique<br>quelques secondes     RBC Ex     Page d'accueil   Sol     Transferts de fichier     Déposer     Téboser                                                                                                    | erez sur <b>Déposer</b> , un message précisant<br>s. Le message ci-dessous confirme le tran<br>press<br>Ides, relevés et rapports Paiements, virements et dépôts Administration<br>Transferts de fichier - Déposer                                                                                                    | l'état du tra<br>sfert du fic | ansfert s'affichera au bour<br>hier à RBC. |
| Lorsque vous clique<br>quelques secondes     RBC Exp     Page d'accueil   Sol     Vransferts de fichier     Déposer     Télécharger     Approuver                                                                                                    | erez sur <b>Déposer</b> , un message précisant<br>s. Le message ci-dessous confirme le tran<br>press<br>Ides, relevés et rapports Paiements, virements et dépôts Administration<br>Transferts de fichier - Déposer<br>Téléversement réussi                                                                                                  | l'état du tra<br>sfert du fic | ansfert s'affichera au bout<br>hier à RBC. |
| Lorsque vous clique<br>quelques secondes     Mercessee     RBC Ex     Page d'accueil   Sol     Vage d'accueil   Sol     Vage d'accueil   Sol             | erez sur <b>Déposer</b> , un message précisant<br>s. Le message ci-dessous confirme le tran<br>press                                                                                                    | l'état du tra<br>sfert du fic | ansfert s'affichera au bou<br>hier à RBC.  |
| <ul> <li>Lorsque vous clique<br/>quelques secondes</li> <li>RBC Ex</li> <li>Page d'accueil   Sol</li> <li>Transferts de fichier</li> <li>Déposer</li> <li>Télécharger</li> <li>Approuver</li> <li>Relevés</li> <li>relevé Activités de<br/>téléversement</li> </ul>                                                                                                    | erez sur <b>Déposer</b> , un message précisant<br>s. Le message ci-dessous confirme le tran<br>press<br>des, relevés et rapports Paiements, virements et dépôts Administration<br>Transferts de fichier - Déposer<br><u>Votre fichier a été téléversé.</u><br>Déposer                                                                       | l'état du tra<br>sfert du fic | ansfert s'affichera au bout<br>hier à RBC. |
| <ul> <li>Lorsque vous clique quelques secondes provides secondes provides and provide the second provides and provide the second provides and provides and pr</li></ul> | erez sur <b>Déposer</b> , un message précisant<br>s. Le message ci-dessous confirme le tran<br>press                                                                                                    | l'état du tra<br>sfert du fic | ansfert s'affichera au bout<br>hier à RBC. |
| Lorsque vous clique<br>quelques secondes     RBC Ex     RBC Ex     Page d'accueil   Sol     Transforts de fichier     Déposer     Télécharger     Approuver     Relevés     relevé Activités de     téléversement                                                                                                    | erez sur <b>Déposer</b> , un message précisant<br>s. Le message ci-dessous confirme le tran<br>press<br>des, relevés et rapports<br>Paiements, virements et dépôts<br>Administration<br>Transferts de fichier - Déposer<br><u>Votre fichier a été téléversé.</u><br>Déposer<br>Fichier : <u>Choose File</u> No file chosen                  | l'état du tra<br>sfert du fic | ansfert s'affichera au bout<br>hier à RBC. |
| • Lorsque vous clique<br>quelques secondes<br>Page d'accuei   Sol                                                                                                    | erez sur <b>Déposer</b> , un message précisant le<br>s. Le message ci-dessous confirme le tran<br>press<br>des, relevés et rapports Paiements, virements et dépôts Administration<br>Transferts de fichier - Déposer<br><u>Votre fichier a été téléversé.</u><br>Déposer<br>Fichier : <u>Choose File</u> No file chosen<br><u>Continuer</u> | l'état du tra<br>sfert du fic | ansfert s'affichera au bout<br>hier à RBC. |
| • Lorsque vous clique<br>quelques secondes<br>RBC Ex<br>Page d'accueil 1 Sol<br><u>v Transforts de fichior</u><br><u>Déposer</u><br><u>Télécharger</u><br><u>Approuver</u><br><u>Relevés</u><br>• relevé Activités de<br>téléversement                                                                                                    | erez sur <b>Déposer</b> , un message précisant<br>s. Le message ci-dessous confirme le tran<br>press<br>des, relevés et rapports<br>Paiements, virements et dépôts<br>Administration<br>Transferts de fichier - Déposer<br>Votre fichier a été téléversé.<br>Déposer<br>Fichier : Choose File No file chosen<br>Continuer                   | l'état du tra<br>sfert du fic | ansfert s'affichera au bou<br>hier à RBC.  |
| • Lorsque vous clique<br>quelques secondes                                                                                                    | erez sur Déposer, un message précisant<br>s. Le message ci-dessous confirme le tran<br>press<br>des, relevés et rappots Paiements, virements et dépôts Administration<br>Transferts de fichier - Déposer<br>votre fichier a été téléversé.<br>Déposer<br>Fichier : Choose File No file chosen<br>Continuer                                  | l'état du tra<br>sfert du fic | ansfert s'affichera au bour<br>hier à RBC. |

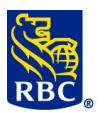

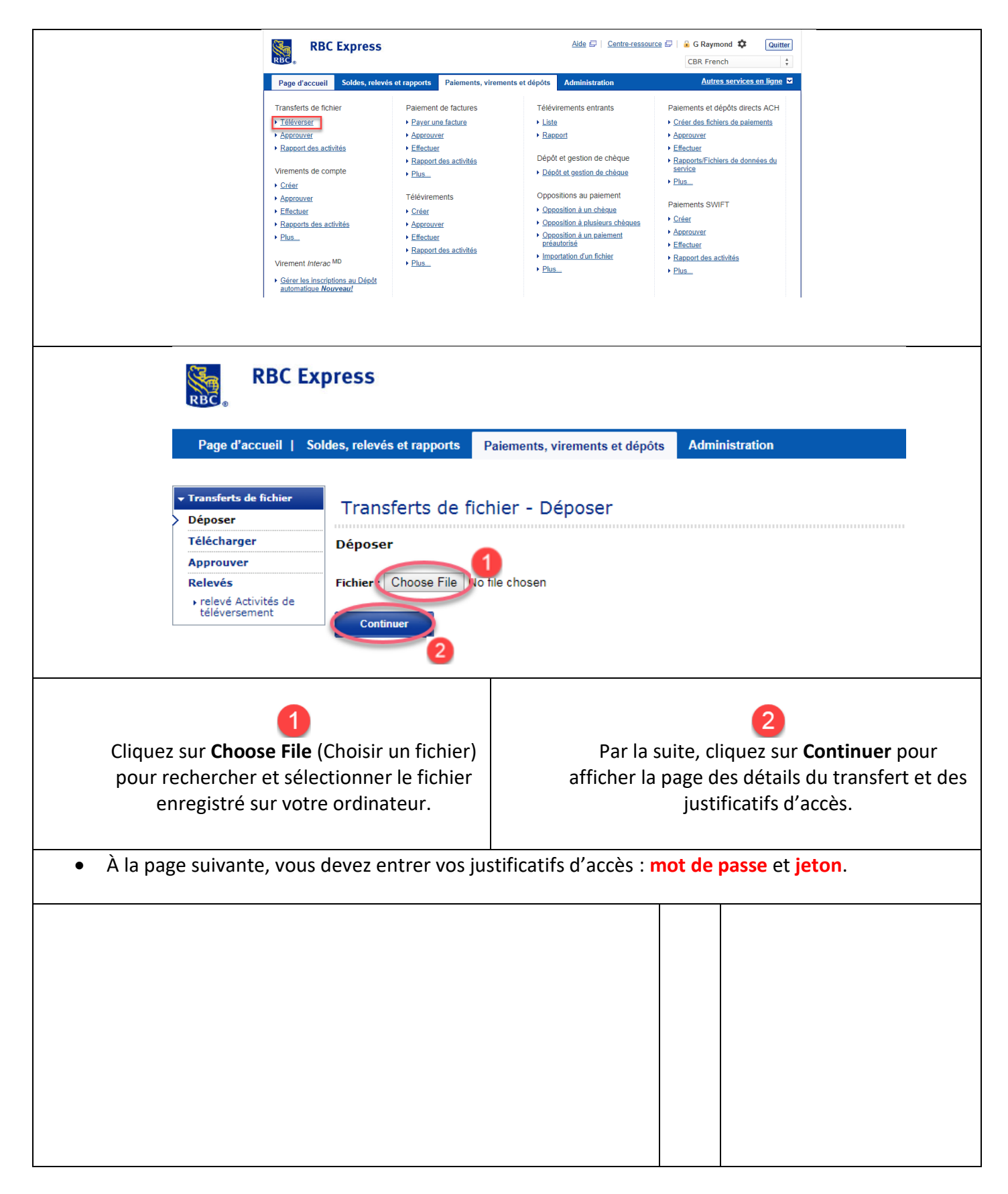

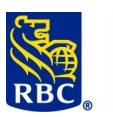

| View       Page d'accueil       Soldes, relevés et rapports       Paiements, virements et dépôts       Administration         View       Transferts de fichier       Déposer       Déposer         Télécharger       Détails du transfert de fichier       Nom du fichier:       PDS RBC STD.txt         Relevés       relevé Activités de téléversement       0.625 KB         Pour soumettre le fichier sélectionné, entrez vos informations d'identification, puis sélectionnez Déposer. |           | Le <b>mot de passe</b> est le<br>même que celui utilisé<br>pour ouvrir une session<br>dans RBC Express.         |
|----------------------------------------------------------------------------------------------------|-----------|----------------------------------------------------------------------------------------------------|
| Ueuliez entrer votre justificatif d'acces securise:         Dutlisteur:         Mot de passe:         Jeton:         Les zones marquées par *** doivent être rempiles.         Béposer                                                                                                    | 2         | Le <b>jeton</b> est le numéro de<br>six chiffres affiché sur<br>l'écran du jeton RSA<br>enregistré à votre nom. |
|                                                                                                    | 3         | Une fois les justificatifs<br>entrés, cliquez sur<br><b>Soumettre pour</b><br>approbation.                      |
| <ul> <li>Lorsque vous cliquerez sur Soumettre pour approbation, un me été soumis pour approbation s'affichera au bout de quelques s RBC Express Page d'accuel   Soldes, relevés et rapports Paiements, virements et dépôts Administration Transferts de fichier - Déposer Teléversement réussi Votre fichier a été téléversé. Déposer Fichier :</li></ul>                                                                                                    | econde    | confirmant que le <b>fichier a</b><br>es.                                                                       |
| <ol> <li>Si votre rôle consiste à approuver les fichiers téléversés par d'autre</li> </ol>                                                                                                    | es utilis | ateurs RBC Express.                                                                                             |

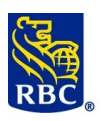

• Une fois que vous avez ouvert une session dans RBC Express, placez votre curseur sur le menu **Paiements, virements et dépôts**. À la gauche du menu déroulant, sous **Transferts de fichier**, cliquez sur **Approuver**.

| RBC                           |                                                              |                                                    | CBR French                                                                    |
|-------------------------------|--------------------------------------------------------------|----------------------------------------------------|-------------------------------------------------------------------------------|
| Page d'accueil Soldes, releve | és et rapports Paiements, virem                              | ents et dépôts Administration                      | Autres services en ligne                                                      |
| Transferts de fichier         | Paiement de factures                                         | Télévirements entrants                             | Paiements et dépôts directs ACH                                               |
| Téléverser                    | Payer une facture                                            | ► <u>Liste</u>                                     | Créer des fichiers de paiements                                               |
| ► <u>Approuver</u>            | Approuver                                                    | Rapport                                            | <u>Approuver</u>                                                              |
| Rapport des activités         | <ul> <li>Effectuer</li> <li>Rapport des activités</li> </ul> | Dépôt et gestion de chèque                         | <ul> <li><u>Effectuer</u></li> <li>Rapports/Fichiers de données du</li> </ul> |
| Virements de compte           | ► Plus                                                       | Dépôt et gestion de chèque                         | service                                                                       |
| • <u>Créer</u>                |                                                              |                                                    | ▶ <u>Plus</u>                                                                 |
| <u>Approuver</u>              | Télévirements                                                | Oppositions au paiement                            |                                                                               |
| • Effectuer                   | ▶ <u>Créer</u>                                               | <ul> <li><u>Opposition à un chèque</u></li> </ul>  | Paiements SWIFT                                                               |
| Rapports des activités        | Approuver                                                    | <ul> <li>Opposition à plusieurs chèques</li> </ul> | ▶ <u>Créer</u>                                                                |
| Plus                          | Effectuer                                                    | <ul> <li>Opposition à un paiement</li> </ul>       | <u>Approuver</u>                                                              |
|                               | Rapport des activités                                        | préautorisé                                        | <u>Effectuer</u>                                                              |
| Virement Interac MD           | ► Plus                                                       | Importation d'un fichier                           | Rapport des activités                                                         |
|                               |                                                              | ▶ <u>Plus</u>                                      | ▶ <u>Plus</u>                                                                 |

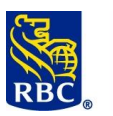

| •                                                     | Vous accéderez à la page suivante :                                                                                                    |                                          |                                                    |                                          |
|-------------------------------------------------------|----------------------------------------------------------------------------------------------------|------------------------------------------|----------------------------------------------------|------------------------------------------|
|                                                       |                                                                                                    |                                          |                                                    |                                          |
| RBC RBC                                               | C Express                                                                                                    |                                          | Aide 🗗   Centre-resso                              | Alertes   RBC CMO TRAINING FRE           |
| Page d'accueil                                        | Soldes, relevés et rapports Palements, virements et dépôts Administration                                                                                                    |                                          |                                                    | <u>Autres services en ligne</u> ■        |
|                                                       |                                                                                                    |                                          |                                                    |                                          |
| Déposer<br>Télécharger                                | Transferts de fichier - Approuver Transfert de fichier en attente d'approbation:                                                                                                    |                                          |                                                    |                                          |
| Approuver     Relevés     Activités                   | Sélectomer tous les éléments de cette page                                                                                                    |                                          |                                                    |                                          |
| téléversement                                         | A Nom du fichier     A Nom du fichier     A No | 4 ¢ <u>Téléversé par</u><br>Denise Dunea | 5  Date et heure télévers Apr 04, 2019 at 12:01:24 | sées 6 Détails<br>PM EDT 🗈               |
|                                                       | Approuver Rejeter                                                                                                    |                                          |                                                    | _                                        |
|                                                       |                                                                                                    |                                          |                                                    | lies                                     |
| 1                                                     | Nom du fichier                                                                                                    |                                          |                                                    |                                          |
| 2                                                     | Valeur totale (\$) des débits – Indique le montant to                                                                                                    | tal des paiem                            | ents préautoris                                    | és (PPA) dans le                         |
|                                                       | fichier                                                                                                    | •                                        | ·                                                  | Ϋ́,                                      |
| 3                                                     | Valeur totale (\$) des crédits – Indique le montant to                                                                                                    | tal des dépô                             | ts directs dans l                                  | e fichier                                |
| 4                                                     | Téléversé par – Nom de l'utilisateur qui a téléversé                                                                                                    | e fichier                                |                                                    |                                          |
| 5                                                     | Date et heure téléversées – Indique le moment du t                                                                                                    | éléversemer                              | t du fichier                                       |                                          |
| 6                                                     | Sous Détails, cliquez sur la petite icône représentan                                                                                                    | t une feuille                            | <b>de papier</b> pour                              | ouvrir le fichier                        |
|                                                       | chiffré généré par votre logiciel.                                                                                                    |                                          |                                                    |                                          |
| * Les to                                              | taux des montants ne s'affichent que pour les fichiers ACH                                                                                                    | non chiffrés d                           | lont le format de                                  | fichier indique un                       |
| total: S                                              | TD152, CPA005, ACH094                                                                                                    |                                          |                                                    |                                          |
| •                                                     | Sous la section « Transfert de fichier en attente d'ap                                                                                                    | probation »                              | deux options s                                     | 'offrent à vous :                        |
|                                                       | Rejeter - si vous voulez rejeter le fichier                                                                                                    | -                                        | •                                                  |                                          |
|                                                       | Approuver - si vous voulez approuver le fichie                                                                                                    | er                                       |                                                    |                                          |
|                                                       | Civere désigner entitien une finition des server des servers                                                                                                    | ` `                                      |                                                    |                                          |
| •                                                     | Si vous desirez rejeter un fichier, vous devez cocher i                                                                                                    | a case a gauc                            | ne de celui-ci et                                  | t cliquer sur                            |
|                                                       | Rejeter.                                                                                                    |                                          |                                                    |                                          |
| RE RE                                                 | 3C Express                                                                                                    |                                          |                                                    | Aide 🗗   <u>Centre-ressource</u> 🗗   🔒 C |
| Page d'accue                                          | sil   Soldes, relevés et rapports   Paiements, virements et dépôts   Administration                                                                                                    |                                          |                                                    |                                          |
|                                                       |                                                                                                    |                                          |                                                    |                                          |
| Transferts de fic     Déposer                         | Transferts de fichier - Approuver                                                                                                    |                                          |                                                    |                                          |
| Approuver                                             | Transfert de fichier en attente d'approbation:                                                                                                    |                                          |                                                    |                                          |
| <ul> <li>relevé Activité<br/>téléversement</li> </ul> | s de            s de              • Nom du fichier             • Valeur totale (\$), des débits             • Valeur totale                                                                                                    | e (\$) des crédits                       |                                                    | Date et heure téléversées                |
|                                                       | 1 Pre Work Notes.txt                                                                                                    |                                          | Denise Dunea                                       | Apr 04, 2019 at 12:01:24 PM EDT          |
|                                                       | Approuver Rejeter 2                                                                                                    |                                          |                                                    |                                          |
|                                                       |                                                                                                    |                                          |                                                    |                                          |
| •                                                     | A la page suivante, vous devez confirmer le rejet du f                                                                                                    | ichier en cliq                           | uant sur <mark>Confirr</mark>                      | ner.                                     |

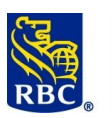

| RBC Ex                                          | press                                                           |                               |                 |                                |               | Aide 🗗   Centre-ressource 🗗   4   |
|-------------------------------------------------|-----------------------------------------------------------------|-------------------------------|-----------------|--------------------------------|---------------|-----------------------------------|
| Page d'accueil   S                              | oldes, relevés et rapports Palements, virements et dépôt        | s Administration              |                 |                                |               |                                   |
|                                                 | Transferts de fichier - Approuver                               |                               |                 |                                |               |                                   |
| Télécharger Approuver                           | Transfert(s) de fichier suivant(s) choisi(s) pou                | r rejet:                      |                 |                                |               |                                   |
| Relevés<br>• relevé Activités de                | Nom du fichier                                                  | Valeur totale (               | ) des débits    | Valeur totale (\$) des crédits | Téléversé par | Date et he                        |
| televersement                                   | 1 Pre Work Notes.txt                                            |                               |                 |                                | Denise Dunea  | Apr 04, 201                       |
|                                                 | Confirmer Annuler                                               |                               |                 |                                |               |                                   |
| • Loi                                           | sque vous cliquerez sur                                         | <b>Confirmer</b> , un me      | essage confi    | rmant le rejet d               | du fichier    | s'affichera.                      |
| • Siv<br>Ap                                     | /ous désirez <mark>approuver</mark> u<br><mark>prouver</mark> . | in fichier, vous de           | evez cocher     | la case à gauch                | e de celui    | -ci et cliquer sur                |
| 😽 RBC Ex                                        | press                                                           |                               |                 |                                |               | Aide 🗗   Centre-ressource 🛱   🔒 C |
| RBC                                             |                                                                 |                               |                 |                                |               | Alertes                           |
| Page d'accueil   So                             | des, relevés et rapports Paiements, virements et dépôts         | Administration                |                 |                                |               |                                   |
| Transferts de fichier     Déposer               | Transferts de fichier - Approuver                               |                               |                 |                                |               |                                   |
| Télécharger<br>Approuver                        | Transfert de fichier en attente d'approbation:                  |                               |                 |                                |               |                                   |
| Relevés<br>relevé Activités de<br>téléversement | Sélectionner tous les éléments de cette page                    | Valeur totale (\$) des débits |                 | es crédits                     | <u>sé par</u> | Date et heure téléversées         |
|                                                 | I Pre Work Notes.txt                                            |                               |                 | Denise Du                      | unea          | Apr 04, 2019 at 12:01:24 PM EDT   |
| 2                                               | Approuver Rejeter                                               |                               |                 |                                |               |                                   |
| • Àl                                            | a page suivante, vous dev                                       | vez entrer vos jus            | stificatifs d'a | accès : mot de p               | passe et je   | eton.                             |
|                                                 |                                                                 |                               |                 |                                |               |                                   |

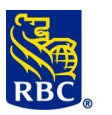

| RBC Ex                                                    | press                                                                                                    |                                                                                                    |                                                                      |
|-----------------------------------------------------------|----------------------------------------------------------------------------------------------------|----------------------------------------------------------------------------------------------------|----------------------------------------------------------------------|
| Page d'accueil   So                                       | ldes, relevés et rapports                                                                                                    | Paiements, virements et dépôts                                                                                               | Administration                                                       |
|                                                           | Transferts de f                                                                                                    | ichier - Approuver                                                                                                    |                                                                      |
| Télécharger                                               | Transfert(s) de fich                                                                                                    | ier suivant(s) choisi(s) pour a                                                                                              | approbation:                                                         |
| Relevés                                                   | <u>Nom du fi</u>                                                                                                    | chier                                                                                                    | Valeur totale (\$) des débits                                        |
| <ul> <li>releve Activites de<br/>téléversement</li> </ul> | 1 Pre Work N                                                                                                    | lotes.txt                                                                                                    |                                                                      |
| 1<br>2<br>3 [                                             | Pour approuver le ou les<br>Veuillez entrer votre<br>ID utilisateur: cameron.jou<br>Mot de passe:<br>Jeton:<br>Les zones marquées par *** doit<br>Confirmer | s transferts de fichiers sélectionnés,<br>e justificatif d'accès sécurisé:<br>doin@rbc.com<br>vent être remplies.<br>Annuler | entrez votre justificatif d'accès sécurisé et cliquez sur Confirmer. |
|                                                           | Le n                                                                                                    | <b>not de passe</b> est le mêm<br>Express.                                                                                   | e que celui utilisé pour ouvrir une session dans                     |
| 2                                                         | Le ju<br>enro                                                                                                    | <b>eton</b> est le numéro de si<br>egistré à votre nom.                                                                      | x chiffres affiché sur l'écran du jeton RSA                          |
| 3                                                         | Une                                                                                                    | e fois les justificatifs entr                                                                                                | és, cliquez sur <b>Confirmer</b> .                                   |

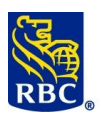

• Lorsque vous cliquerez sur **Confirmer**, un message précisant l'état du transfert s'affichera au bout de quelques secondes. Le message ci-dessous confirme le transfert du fichier à RBC.

|           | RBC Exp                                                                                                    | oress                                                                               |                            |                                                                                         |                                                                        |              |
|-----------|----------------------------------------------------------------------------------------------------|-------------------------------------------------------------------------------------|----------------------------|-----------------------------------------------------------------------------------------|------------------------------------------------------------------------|--------------|
|           | Page d'accueil   Sold                                                                                         | les, relevés et rapports Pa                                                         | iements, virements et dépô | ts Administration                                                                       |                                                                        |              |
|           | <ul> <li>▼ Transferts de fichier</li> <li>&gt; Déposer</li> </ul>                                             | Transferts de fichi                                                                 | er - Déposer               |                                                                                         |                                                                        |              |
|           | Télécharger<br>Approuver                                                                                      | Téléversement réu                                                                   | ssi                        |                                                                                         |                                                                        |              |
|           | Relevés                                                                                                    | Votre fichier a été téléversé.                                                      |                            |                                                                                         |                                                                        |              |
|           | téléversement                                                                                                 |                                                                                     |                            |                                                                                         |                                                                        |              |
|           |                                                                                                    | Deposer                                                                             |                            |                                                                                         |                                                                        |              |
|           |                                                                                                    | Fichier : Choose File No file                                                       | e chosen                   |                                                                                         |                                                                        |              |
|           |                                                                                                    | Continuer                                                                           |                            |                                                                                         |                                                                        |              |
|           |                                                                                                    |                                                                                     |                            |                                                                                         |                                                                        |              |
|           |                                                                                                    |                                                                                     |                            |                                                                                         |                                                                        |              |
| Pour pas  | sser en revue le                                                                                              | es activités du                                                                     | service Tran               | sfert de fichiers, consu                                                                | ultez le relevé « Activ                                                | ités de      |
| télévers  | ement » dans                                                                                                  | la section « Ra                                                                     | pport des ac               | tivités ».                                                                              |                                                                        |              |
| *VEUILL   | EZ NOTER* Le                                                                                                  | relevé Activité                                                                     | s de télévers              | ement NE FAIT QUE co                                                                    | nfirmer l'état des fich                                                | niers        |
| téléverse | és et fournir l'h                                                                                             | nistorique des a                                                                    | activités du s             | ervice Transfert de fich                                                                | iers. Pour confirmer l                                                 | es résultats |
| du trans  | fert de fichier,                                                                                              | veuillez consu                                                                      | lter les relevé            | és de confirmation du s                                                                 | service ACH et les cou                                                 | rriels de    |
| notificat | ion envoyés po                                                                                                | our le service «                                                                    | Appariemen                 | nt des Beneficiaires »                                                                  |                                                                        |              |
| • P       | our accéder au                                                                                                | ux relevés à pa                                                                     | rtir de la pag             | e d'accueil de RBC Exp                                                                  | ress. placez votre curs                                                | seur sur     |
| P         | Paiements, vire                                                                                               | ements et dén                                                                       | ôts À la gauc              | he du menu déroulant                                                                    | sous Transferts de f                                                   | ichier       |
| C         | liquez sur <b>Rap</b> i                                                                                       | port des activi                                                                     | tés.                       |                                                                                         |                                                                        | ,            |
|           |                                                                                                    |                                                                                     |                            |                                                                                         |                                                                        | _            |
|           | RBC Exp                                                                                                    | oress                                                                               |                            | Alde L   Centre-ressour                                                                 | Ce 🖬 🕯 G Raymond 🐺 Quitt                                               | ter          |
|           |                                                                                                    |                                                                                     |                            |                                                                                         | CBR French                                                             | Ŧ            |
|           | Page d'accueil Sold                                                                                           | les, relevés et rapports                                                            | Paiements, virements       | et dépôts Administration                                                                | <u>Autres services en ligne</u>                                        |              |
|           | Transferts de fichier                                                                                         | Paiement                                                                            | de factures                | Télévirements entrants                                                                  | Paiements et dépôts directs ACH                                        |              |
|           | ▶ <u>Téléverser</u>                                                                                           | ► <u>Payer une</u>                                                                  | <u>e facture</u>           | ▶ <u>Liste</u>                                                                          | Créer des fichiers de paiements                                        |              |
|           | ► <u>Approuver</u>                                                                                            | ► <u>Approuve</u>                                                                   | r                          | ► <u>Rapport</u>                                                                        | <u>Approuver</u>                                                       |              |
|           | Rapport des activites                                                                                         | ► Effectuer                                                                         | es activités               | Dépôt et gestion de chèque                                                              | <ul> <li>Effectuer</li> <li>Rapports/Fichiers de données du</li> </ul> |              |
|           | Virements de compte                                                                                           | ► <u>Plus</u>                                                                       | 00 000000                  | Dépôt et gestion de chèque                                                              | service                                                                |              |
|           | ► <u>Créer</u>                                                                                                |                                                                                     |                            |                                                                                         | • <u>Plus</u>                                                          |              |
|           | Approuver                                                                                                    | Télévireme                                                                          | ents                       | Oppositions au paiement                                                                 | Paiements SWIFT                                                        |              |
|           | Effectuer                                                                                                    | ► <u>Créer</u>                                                                      | _                          | Opposition à un cneque      Opposition à plusieurs chèques                              | ▶ <u>Créer</u>                                                         |              |
|           | Eannoins des activites                                                                                        | Approuve                                                                            | L                          | <ul> <li>Opposition à un palement</li> </ul>                                            | Approuver                                                              |              |
|           | Plus                                                                                                    | Effectuer                                                                           |                            | <ul> <li>Opposition a un palement</li> </ul>                                            | · <u>Approuver</u>                                                     |              |
|           | ▶ <u>Plus</u>                                                                                                 | <ul> <li>Effectuer</li> <li>Rapport d</li> </ul>                                    | es activités               | préautorisé                                                                             | ► <u>Effectuer</u>                                                     |              |
|           | Plus      Virement Interac MD                                                                                 | <ul> <li><u>Effectuer</u></li> <li><u>Rapport d</u></li> <li><u>Plus</u></li> </ul> | les activités              | <u>Opposition a un patement</u> <u>préautorisé</u> <u>Importation d'un fichier</u> Plus |                                                                        |              |
|           | Elus      Virement Interac MD <u>Gérer les inscriptions au</u> automatique Nouveau!                           | Effectuer     Rapport c     Plus                                                    | les activités              | Copposition and patement<br>préadutorisé     Importation d'un fichier     Plus          | Effectuer     Rapport des activités     Plus                           |              |
|           | Higgsto do do dunido     Plus      Virement Interac MD     Gérer les inscriptions au     automatique Nouveau! | Effectuer     Rapport c     Plus                                                    | les activités              | Copusition a un parement<br>préautorisé     Importation d'un fichier     Plus           | Effectuer     Rapport des activités     Plus                           |              |
|           | Virement Interac MD     Gérer les inscriptions au automatique Nouveau!                                        | Effectuer     Rapport d     Plus                                                    | les activités              | Copusition a un parement<br>préautorisé     Importation d'un fichier     Plus           | Effectuer     Rapport des activités     Plus                           |              |

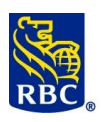

• Pour accéder aux relevés à partir de la page du service Transfert de fichiers, cliquez sur **Relevé** Activités de téléversement dans le menu Transferts de fichier à gauche de l'écran.

| Page d'accueil       | Soldes, relevés et rapports | Paiements, virements et dépôts | Administration |
|----------------------|-----------------------------|--------------------------------|----------------|
|                      |                             |                                |                |
| ransferts de fichier | Transferts de f             | fichier - Déposer              |                |
| )époser              |                             |                                |                |
| élécharger           | Déposer                     |                                |                |
| pprouver             |                             |                                |                |
| elevés               | Fichier : Choose File       | No file chosen                 |                |
|                      |                             |                                |                |

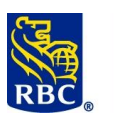

| • La<br>téle                                                            | page du relevé permet de sélectionner l' <b>éta</b><br>éversement.                                                                                                    | t du transfert de fichier et la plage de dates du                                                                            |
|-------------------------------------------------------------------------|----------------------------------------------------------------------------------------------------|----------------------------------------------------------------------------------------------------|
|                                                                         | Transferts de fichier - Relevés - relevé                                                                                                    | Activités de téléversement                                                                                                   |
|                                                                         | État: Tous <b>V</b> Déposer: De (mm/jj/a                                                                                                    | i): 04/04/19 🕮 À (mm/jj/aa): 04/04/19 🕮 Filtrer                                                                              |
| • Le cho                                                                | menu déroulant « État » permet de<br>Disir l'état des téléversements.                                                                                                    | <ul> <li>La période de conservation du relevé<br/>Activités de téléversement est de 180 jours.</li> </ul>                    |
| Uni     Transferts de fi     État: Tous     Transfert de fichier - Rele | e fois que vous avez sélectionné l'état et la<br>ichier - Relevés - relevé Activités de téléversement<br>• Déposer: De (mmylas): 04/04/19 . A (mmylas): 04/04/19 . Filtere<br>avé sommaire | plage de dates du téléversement, cliquez sur <b>Filtrer</b> .                                                                |
|                                                                         |                                                                                                    | RECCNOT FRANNING FRE (Zamenson Jodani<br>Date de création du relevé, pro 14.2019 14.1144:24.2014 EDT<br>De: 0404119 값 040419 |
| Nom du fichier 1 CPDIRECT altered.t Version imprimabl                   | Valeur totale (\$) des débits     2     Valeur totale (\$) des cri       bit     2     Valeur totale (\$) des cri                                                                          | dits 3 Téléversé par 4 Date et heure téléversées 5 État 6<br>Cameron Jodoin Apr 04, 2019 at 09:29:02 AM EDT Effectué         |
| 1                                                                       | Nom du fichier                                                                                                    |                                                                                                    |
| 2                                                                       | Valeur totale (\$) des débits – Indique le n<br>le fichier                                                                                                    | nontant total des paiements préautorisés (PPA) dans                                                                          |
| 3                                                                       | Valeur totale (\$) des crédits – Indique le r                                                                                                    | nontant total des dépôts directs dans le fichier                                                                             |
| 4                                                                       | <b>Téléversé par</b> – Nom de l'utilisateur qui a                                                                                                    | téléversé le fichier                                                                                                    |
| 5                                                                       | Date et heure téléversées – Indique le mo                                                                                                    | oment du téléversement du fichier                                                                                            |
|                                                                         | Le fichier peut afficher l'un de ces états :                                                                                                    |                                                                                                    |
|                                                                         | <ul> <li><u>Effectué</u> – Le fichier a été approuv</li> </ul>                                                                                                    | é et envoyé à RBC.                                                                                                    |
|                                                                         | En attente d'approbation – Le fich                                                                                                    | ier doit être approuvé par le nombre                                                                                         |
|                                                                         | d'approbateurs établi dans les règ                                                                                                    | es d'approbation du service.                                                                                                 |
| 6                                                                       | En traitement – Le fichier en cours                                                                                                    | d'examen à RBC.                                                                                                    |
|                                                                         | <ul> <li><u>Refusé</u> – Le fichier a été rejeté par</li> </ul>                                                                                                    | un approbateur.                                                                                                    |
|                                                                         | <u>Périmé</u> – Si un transfert de fichier                                                                                                    | n'est pas approuvé dans les deux jours ouvrables                                                                             |
|                                                                         | suivant le téléversement, il devier                                                                                                    | it <b>périmé</b> et ne peut plus être approuvé ni rejeté.                                                                    |
|                                                                         | Vous devez alors téléverser le fich                                                                                                    | er une nouvelle tois.                                                                                                    |

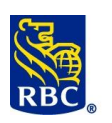

Si vous voulez imprimer le relevé ou l'enregistrer sur votre ordinateur, cliquez sur le bouton bleu
Version imprimable dans le coin inférieur gauche de la page.
Transferts de fichier - Relevé - relevé - relevé - transferts de fichier - Relevé - relevé - relev

| État: Tous          |                       | e Activites de televersement               |                                |                     |                                 |                                                                                                    |
|---------------------|-----------------------|--------------------------------------------|--------------------------------|---------------------|---------------------------------|----------------------------------------------------------------------------------------------------|
|                     | s • Déposer: De (mm/j | j/aa): 04/04/19 🛗 À (mm/jj/aa): 04/04/19 🗮 | Filtrer                        |                     |                                 |                                                                                                    |
| Transfert de fichie | er - Relevé sommaire  |                                            |                                |                     |                                 |                                                                                                    |
|                     |                       |                                            |                                |                     | Date de créatio                 | RBC CMO TRAINING FRE , Cameron Jodo<br>on du relevé: Apr 04, 2019 at 11:41:42 AM EC<br>De: 04/04/19 À: 04/04/<br>État: To |
| Nom du f            | ìchier                | Valeur totale (\$) des débits              | Valeur totale (\$) des crédits | Téléversé par       | Date et heure téléversées       | État                                                                                                    |
| 1 CPDIRECT          | altered.txt           |                                            |                                | Cameron Jodoin      | Apr 04, 2019 at 09:29:02 AM EDT | Effectué                                                                                                    |
| Version i           | mprimable             |                                            |                                |                     |                                 |                                                                                                    |
| _                   |                       |                                            |                                |                     |                                 |                                                                                                    |
|                     |                       |                                            |                                |                     |                                 |                                                                                                    |
|                     |                       |                                            |                                |                     |                                 |                                                                                                    |
| •                   | Le relevé devrait     | ressembler à ceci                          |                                |                     |                                 |                                                                                                    |
| Trans               | fert de fichier - R   | elevé sommaire                             |                                |                     |                                 |                                                                                                    |
| Transi              | iert de licilier - N  | leieve sommane                             |                                |                     |                                 |                                                                                                    |
|                     |                       |                                            |                                |                     |                                 |                                                                                                    |
|                     |                       |                                            |                                | Date de création du | relevé : Apr 04. 2019 at        | 11:41:42 AM EDT                                                                                                    |
|                     |                       |                                            |                                |                     | De: 04/04/                      | 10 A: 04/04/10                                                                                                    |
|                     |                       |                                            |                                |                     | De. 04/04/                      | 19 A. 04/04/19                                                                                                    |
|                     |                       |                                            |                                |                     |                                 | Etat: Tous                                                                                                    |
|                     |                       |                                            |                                |                     |                                 |                                                                                                    |
|                     |                       |                                            |                                |                     |                                 |                                                                                                    |
|                     | Nom du                | Valeur totale (\$)                         | Valeur totale (\$              | ) Téléchargé        | Date et heure                   | <b>.</b>                                                                                                    |
| 4                   | fichier               | des débits                                 | des crédits                    | par                 | téléversées                     | Etat                                                                                                    |
| 11                  | altered txt           |                                            |                                | Jodoin              | 09:29:02 AM EDT                 | Ellectue                                                                                                    |
|                     | unorounn              |                                            | *** Fin du relevé              | ***                 | 00.20.02788 201                 |                                                                                                    |
|                     |                       |                                            |                                |                     |                                 |                                                                                                    |
|                     |                       |                                            | •• •                           |                     |                                 |                                                                                                    |
|                     |                       |                                            | Notes                          |                     |                                 |                                                                                                    |
|                     |                       |                                            |                                |                     |                                 |                                                                                                    |
|                     |                       |                                            |                                |                     |                                 |                                                                                                    |
|                     |                       |                                            |                                |                     |                                 |                                                                                                    |
|                     |                       |                                            |                                |                     |                                 |                                                                                                    |
|                     |                       |                                            |                                |                     |                                 |                                                                                                    |
|                     |                       |                                            |                                |                     |                                 |                                                                                                    |
|                     |                       |                                            |                                |                     |                                 |                                                                                                    |
|                     |                       |                                            |                                |                     |                                 |                                                                                                    |
|                     |                       |                                            |                                |                     |                                 |                                                                                                    |
|                     |                       |                                            |                                |                     |                                 |                                                                                                    |
|                     |                       |                                            |                                |                     |                                 |                                                                                                    |
|                     |                       |                                            |                                |                     |                                 |                                                                                                    |
|                     |                       |                                            |                                |                     |                                 |                                                                                                    |
|                     |                       |                                            |                                |                     |                                 |                                                                                                    |
|                     |                       |                                            |                                |                     |                                 |                                                                                                    |
|                     |                       |                                            |                                |                     |                                 |                                                                                                    |
|                     |                       |                                            |                                |                     |                                 |                                                                                                    |
|                     |                       |                                            |                                |                     |                                 |                                                                                                    |
|                     |                       |                                            |                                |                     |                                 |                                                                                                    |
|                     |                       |                                            |                                |                     |                                 |                                                                                                    |
|                     |                       |                                            |                                |                     |                                 |                                                                                                    |

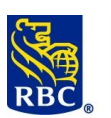

| Notes |  |
|-------|--|
|       |  |
|       |  |
|       |  |
|       |  |
|       |  |
|       |  |
|       |  |
|       |  |
|       |  |